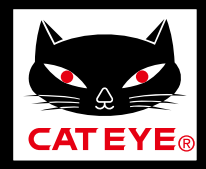

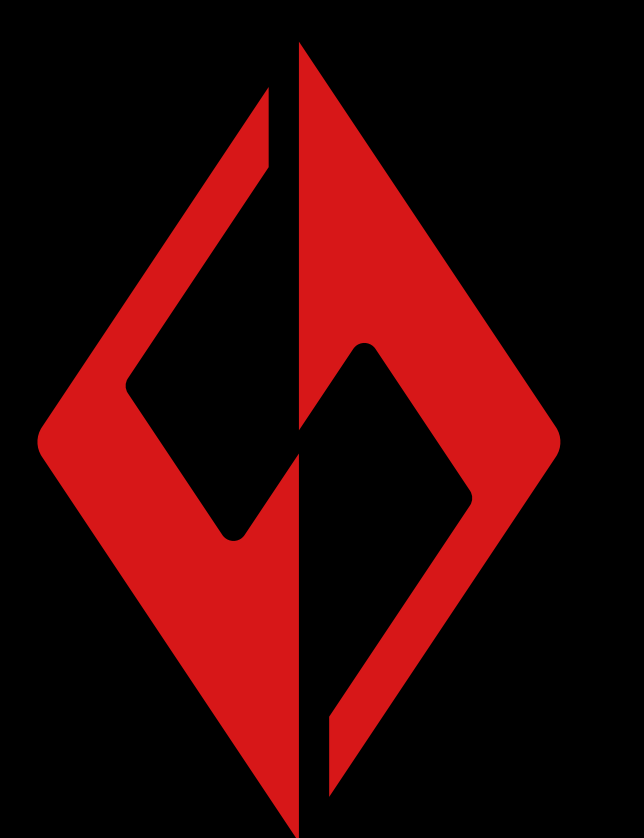

CATEYE SYNC

> CatEyeSYNC™ Manual

La información incluida en el manual de instrucciones está sujeta a cambios sin previo aviso.

CatEyeSYNC-191017 3

Introducción

Asociación a una luz

 $\rightarrow$ 

Operación de la luz

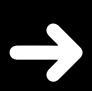

Operación y cambio de la configuración con CatEyeSYNC™

Actualización de firmware

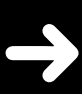

Preguntas más frecuentes

# Introducción

CatEyeSYNC<sup>™</sup> es una aplicación que permite sincronizar varias luces cuando se utiliza con luces compatibles con CatEyeSYNC<sup>™</sup> emparejadas.

Las operaciones de cambio de modo y encendido/apagado de las luces compatibles con CatEyeSYNC<sup>™</sup> emparejadas se pueden sincronizar independientemente de si CatEyeSYNC<sup>™</sup> está abierta o no, mientras que la aplicación se puede utilizar para configurar los ajustes de luz, consultar los niveles de carga restante de las baterías y recibir notificaciones.

## Antes de utilizar el producto

Se necesita un smartphone y una luz compatible con la aplicación CatEyeSYNC<sup>™</sup> para utilizar esta.

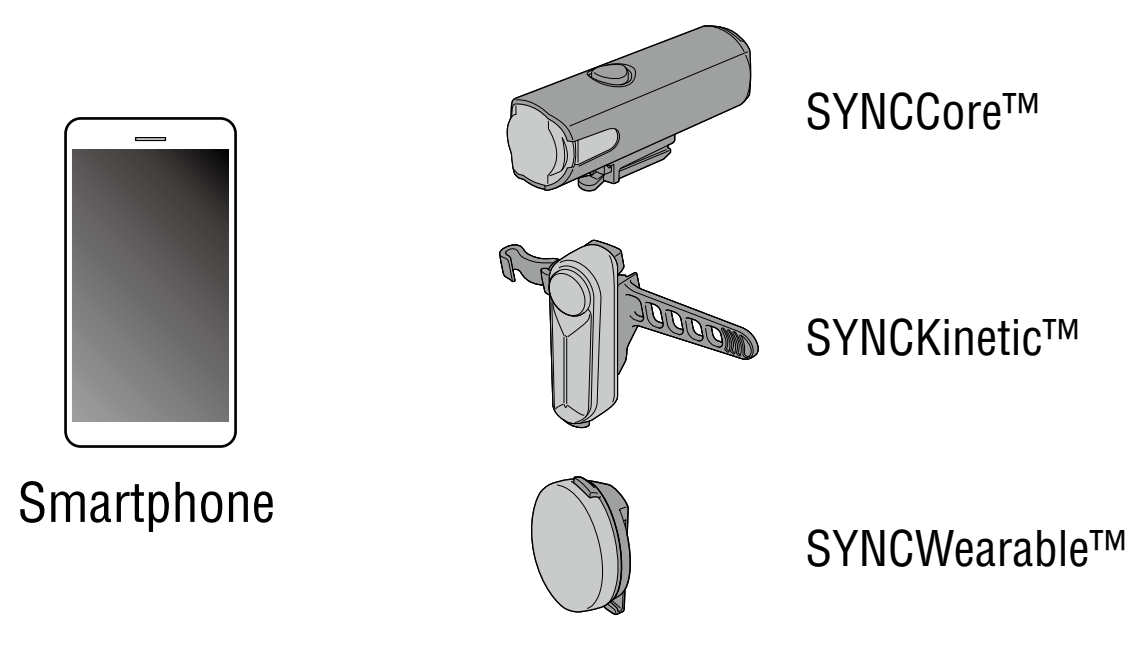

- \* Para obtener la información más reciente sobre los smartphones compatibles, consulte "<u>Dispositivos compatibles con CatEyeSYNC™</u>".
- \* CatEyeSYNC<sup>™</sup> se puede utilizar para asociar hasta 7 luces.

## Asociación a una luz

La asociación con CatEyeSYNC<sup>™</sup> es necesaria para sincronizar las luces.

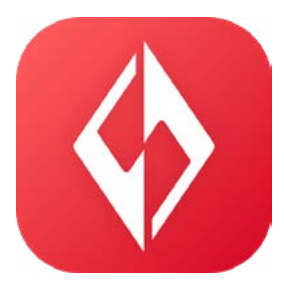

## **1. Instale CatEyeSYNC™ en su smartphone.**

Para iPhone

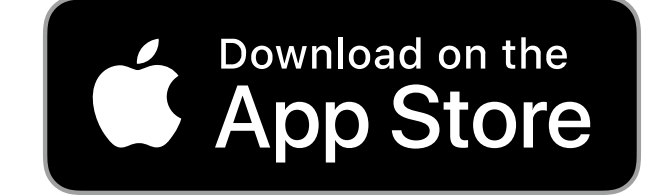

Para smartphone Android

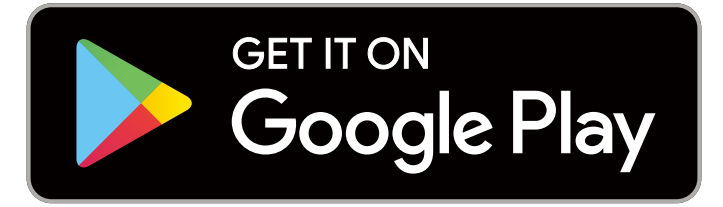

 La descarga y el uso de la aplicación llevan consigo costes de comunicación. Se recomienda disponer de una conexión Wi-Fi.

## 2. Abra CatEyeSYNC™ e inicie la asociación.

\* Asegúrese de que la función Bluetooth® de su smartphone está activada.

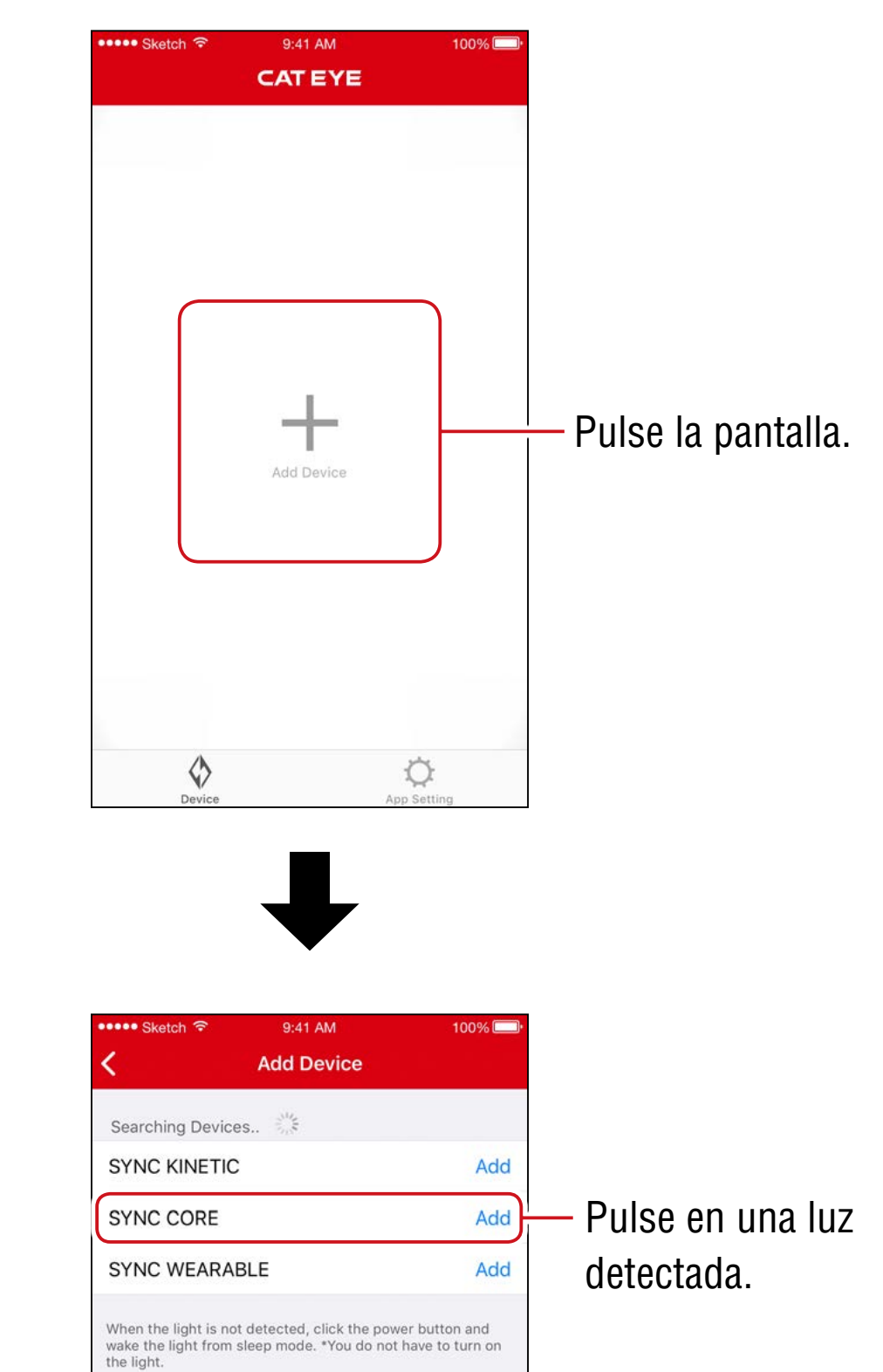

 \* Si no se detecta ninguna luz, haga clic en el conmutador de la luz que desea asociar una vez. No es necesario encender la luz.

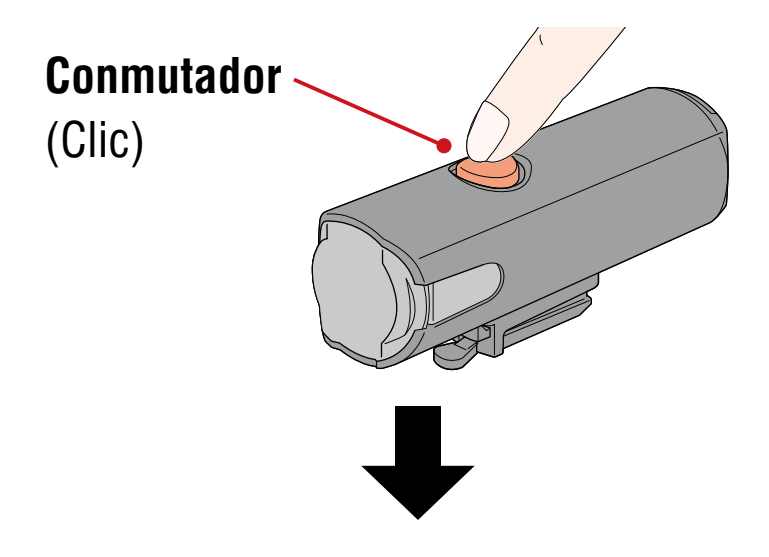

La luz parpadeará y un mensaje se mostrará en la pantalla.

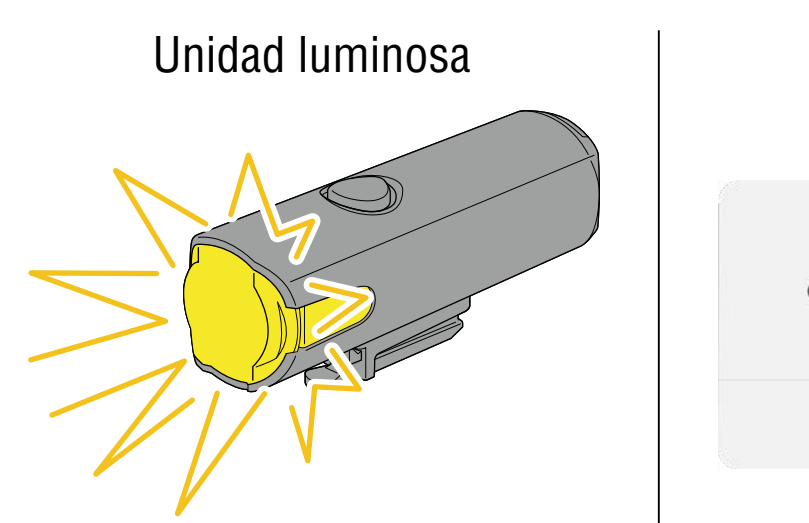

Smartphone

#### SYNC CORE Pairing

Click the power button of the light flashing to complete the pairing.

Cancel

 \* Si la luz no parpadea, pulse [Cancel] (Cancelar), compruebe el nombre de la luz en la pantalla y, a continuación, pulse [Add] (Agregar).

Haga clic en el conmutador de la luz intermitente. La luz se encenderá y la asociación se completará.

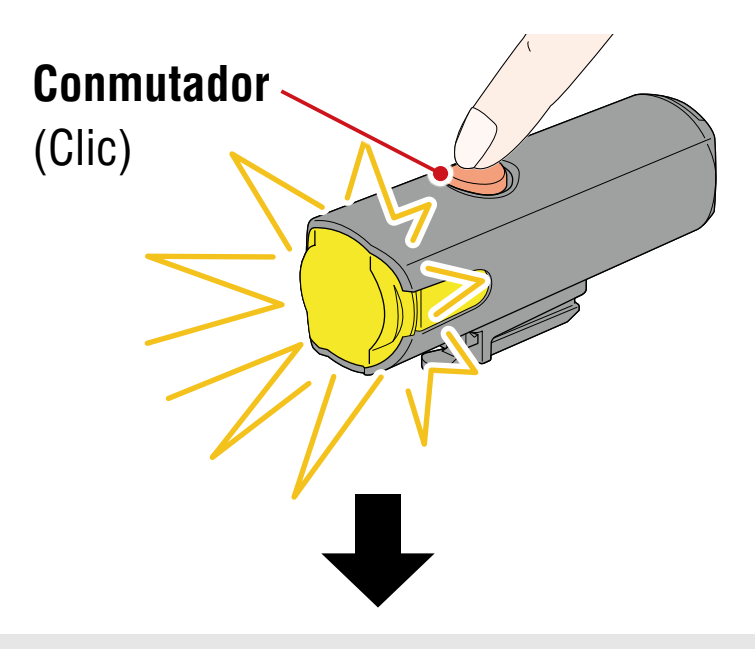

Cuando la asociación se haya realizado con un faro, se mostrará el siguiente mensaje.

#### Allow remote power control

You can turn ON/OFF the headlight using other lights or the app. Pay attention to prevent accidents resulting from heat by unintentionally being left switched-on.

OK

Pulse [OK] (Aceptar).

Repita el proceso para asociar con otras luces.

# Operación de la luz

La operación del conmutador de una luz asociada o de CatEyeSYNC<sup>™</sup> se llevará a cabo de la siguiente manera.

### **⚠ PRECAUCIÓN!**

La sincronización se puede ver afectada por el entorno de comunicación o la situación de uso.

 \* El estado predeterminado de CatEyeSYNC<sup>™</sup> se utiliza aquí como un ejemplo.

## Operación de encendido y apagado (mantenga presionado el conmutador)

La operación del conmutador de cualquier luz enciende o apaga todas las luces.

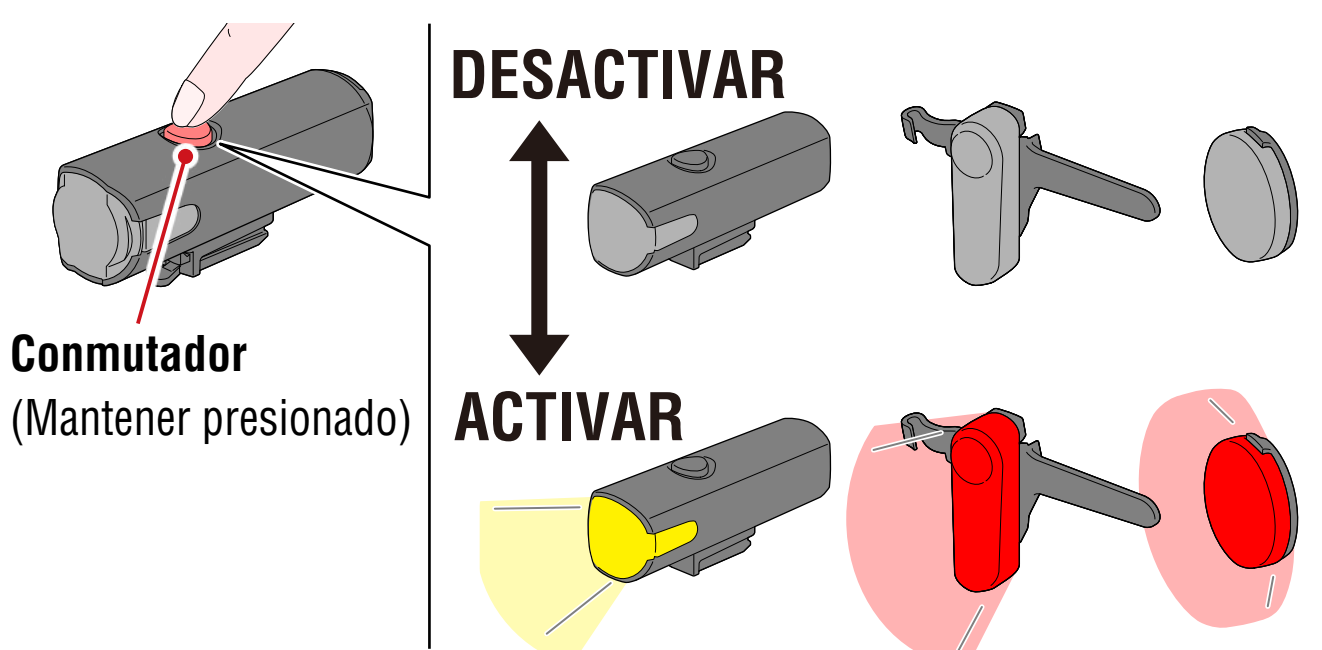

## Cambio de modo (presionar el conmutador)

#### Faro

El cambio de modo no se sincronizará con otras luces.

#### ● Luz trasera, luz de seguridad

El modo de cambio se sincronizará con todas las luces traseras y luces de seguridad.

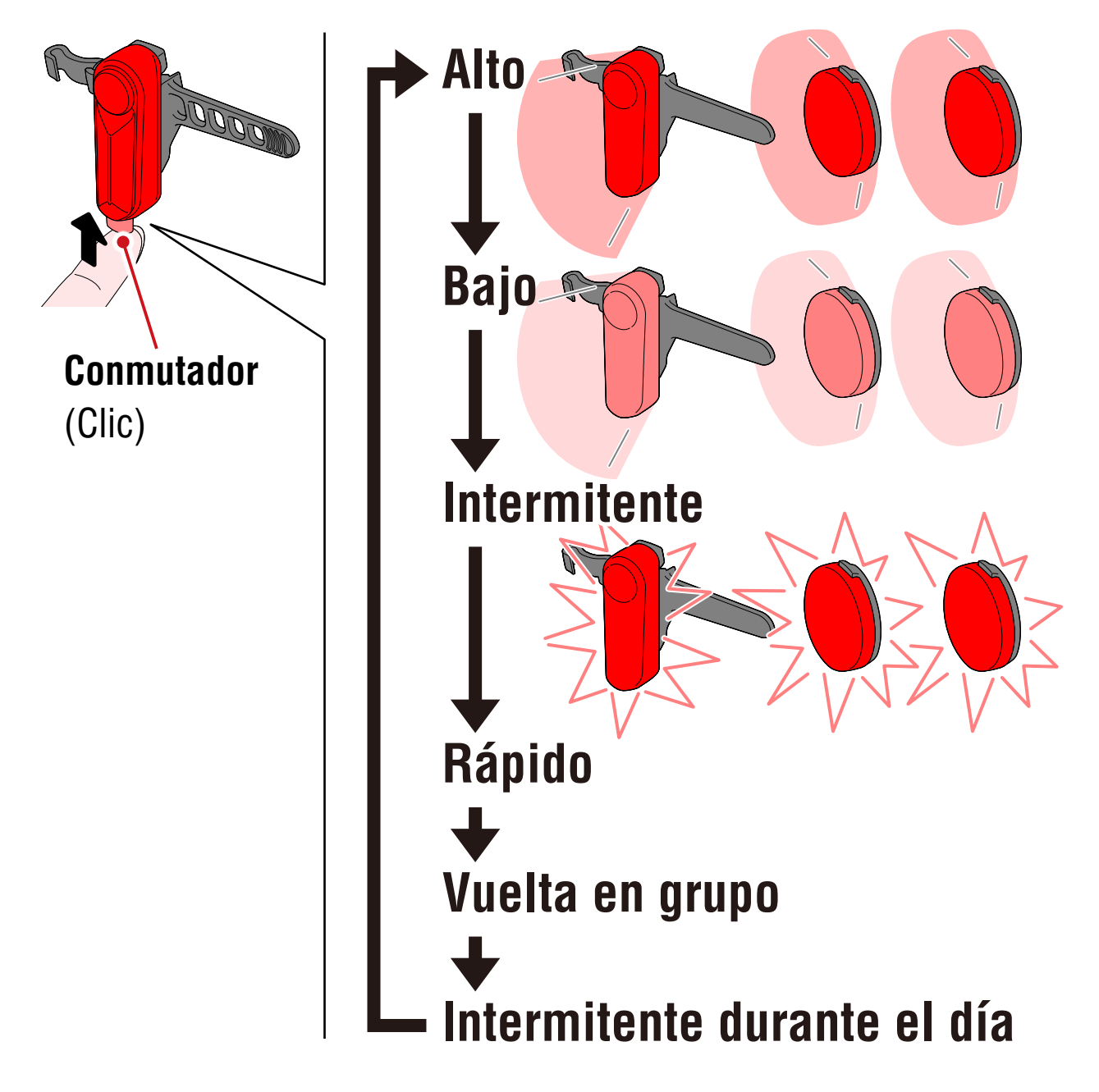

## **Operación cinética**

# Importante : Es necesaria la conexión de una luz con la función cinética.

Cuando una luz con la función cinética detecte desaceleración, todas las luces traseras y las luces de seguridad asociadas se iluminarán de forma más intensa durante 2,5 segundos en el modo cinético.

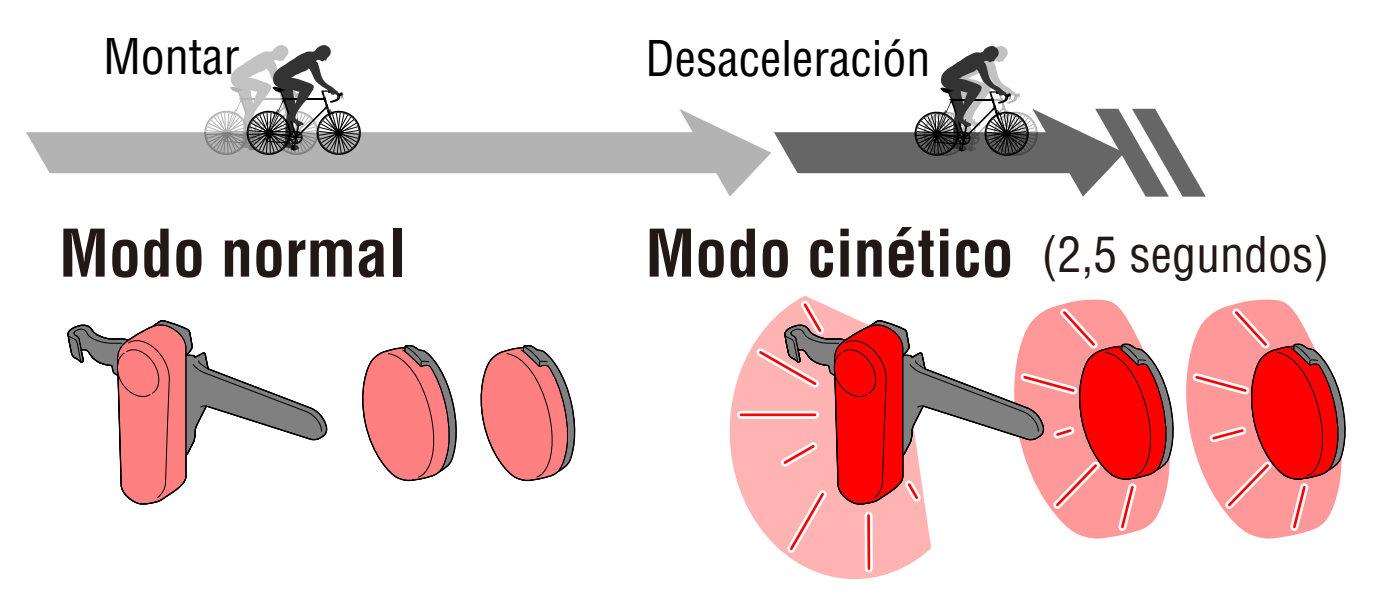

## Espera y suspensión

Las luces compatibles con CatEyeSYNC<sup>™</sup> tienen un estado de espera que permite mantener la conexión y en estado de suspensión que activa la función de ahorro de energía.

| Estado | Descripción                                                                                                    |  |
|--------|----------------------------------------------------------------------------------------------------|--|
| Espera | <ul> <li>La conexión se puede establecer<br/>inmediatamente cuando la aplicación<br/>CatEyeSYNC™ está activada y la operación<br/>es posible desde dicha aplicación.</li> <li>Puede realizar la sincronización con otras<br/>luces asociadas cuando la aplicación<br/>CatEyeSYNC™ no está abierta.</li> </ul> |  |
|        | <ul> <li>Después del uso, si la luz no se utiliza de<br/>nuevo en un plazo de unos 4 días, la luz<br/>entrará en el estado de suspensión.</li> </ul>                                                                                                    |  |

|            | ● No se puede establecer ninguna conexión<br>aunque la aplicación CatEyeSYNC <sup>™</sup> esté<br>activada.                                                               |
|------------|----------------------------------------------------------------------------------------------------|
| Suspensión | <ul> <li>No se puede realizar la sincronización con<br/>otras luces asociadas.</li> </ul>                                                                                 |
|            | <ul> <li>* Haga clic en el conmutador de la luz. El LED<br/>de la luz parpadeará tres veces, lo que indica<br/>que la luz se encuentra en el estado de espera.</li> </ul> |

## Estado de conexión de la luz

El indicador de un faro asociado se puede utilizar para comprobar el estado de conexión y los niveles restantes de batería de otras luces.

| Indicador            | Estado                                                  |  |
|----------------------|---------------------------------------------------------|--|
| Apagada              | Otras luces están desconectadas.                        |  |
|                      | Al menos alguna otra luz está<br>actualmente conectada. |  |
| Constante (verde)    |                                                         |  |
| Intermitente (verde) | Otras luces tienen poca batería.                        |  |

# Operación y cambio de la configuración con CatEyeSYNC™

Pulse la luz que desee en la pantalla de inicio de la aplicación CatEyeSYNC™ (lista de dispositivos).

 \* Para cambiar la configuración, la luz debe estar conectada con CatEyeSYNC<sup>™</sup>.

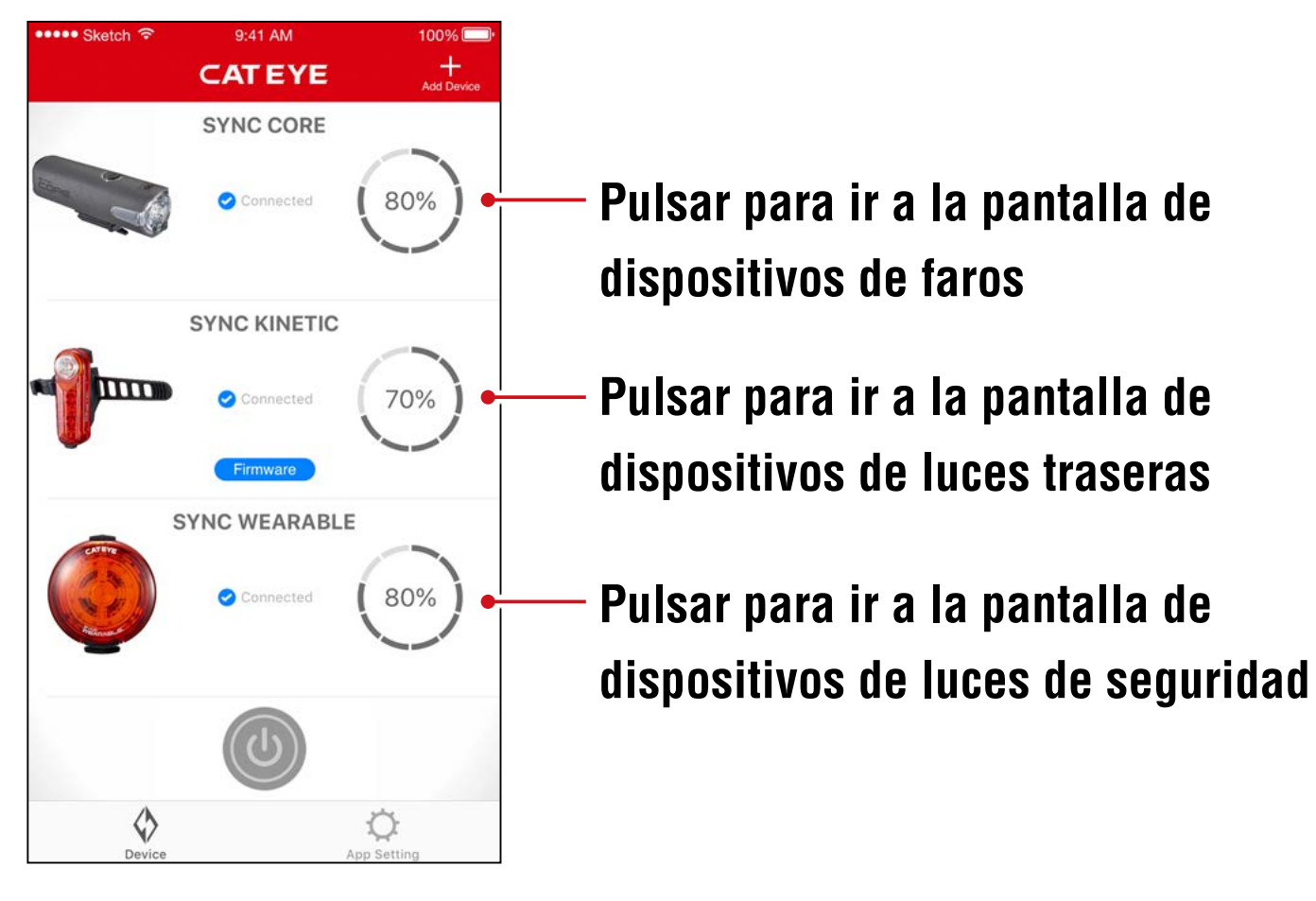

#### Pantalla de inicio (lista de dispositivos)

## Faro

#### Pantalla de dispositivos

| ••••• Sketch ᅙ | 9:41 AM                                                                | 100% 💷•   |
|----------------|------------------------------------------------------------------------|-----------|
| <              | SYNC CORE                                                              | фс        |
| 200            | RE                                                                     |           |
|                | <ul> <li>Connected</li> <li>490%</li> </ul>                            | -         |
| 5              | <b>Modes Rotat / 1g</b><br>High   Middle   .ow<br>Daytime   Flat / ing |           |
|                |                                                                        | Fina me   |
| Device         | Ap                                                                     | Ö setting |

## Pantalla de

| configur                               | ación                                 |          |
|----------------------------------------|---------------------------------------|----------|
| ●●●●● Sketch ᅙ                         | 9:41 AM                               | 100%[    |
| <                                      | Setting                               | Ē        |
| NAME                                   |                                       |          |
| SYNC CORE                              |                                       |          |
| MODE                                   |                                       |          |
| High                                   |                                       |          |
| Middle                                 |                                       |          |
| Low                                    |                                       |          |
| Daytime Hyper                          | Constant                              |          |
| Flashing                               |                                       |          |
| Double Click of the lightning mode cha | power button remains<br>inge to High. | s as the |
| FUNCTION                               |                                       |          |
| Allow remote p                         | ower control                          |          |

#### Pulse para ir a la pantalla de configuración

#### – Conmutador

Mantener pulsado para encender o apagar la luz.

#### — Find me (Buscarme)\* / Modo

\* La luz seleccionada parpadeará durante varios segundos.

#### Icono Anular asociación

Permite anular la asociación de la luz.

 La anulación de la asociación también se puede realizar manteniendo presionado el conmutador de la luz durante 10 segundos.

#### Selección de modo

Los modos que se han desactivado se quitarán.

# Allow remote power control (Permitir control de alimentación remoto)

Permite activar y desactivar la sincronización con la aplicación CatEyeSYNC™ u otras luces.

## Luz trasera, luz de seguridad

#### Pantalla de dispositivos (compartida)

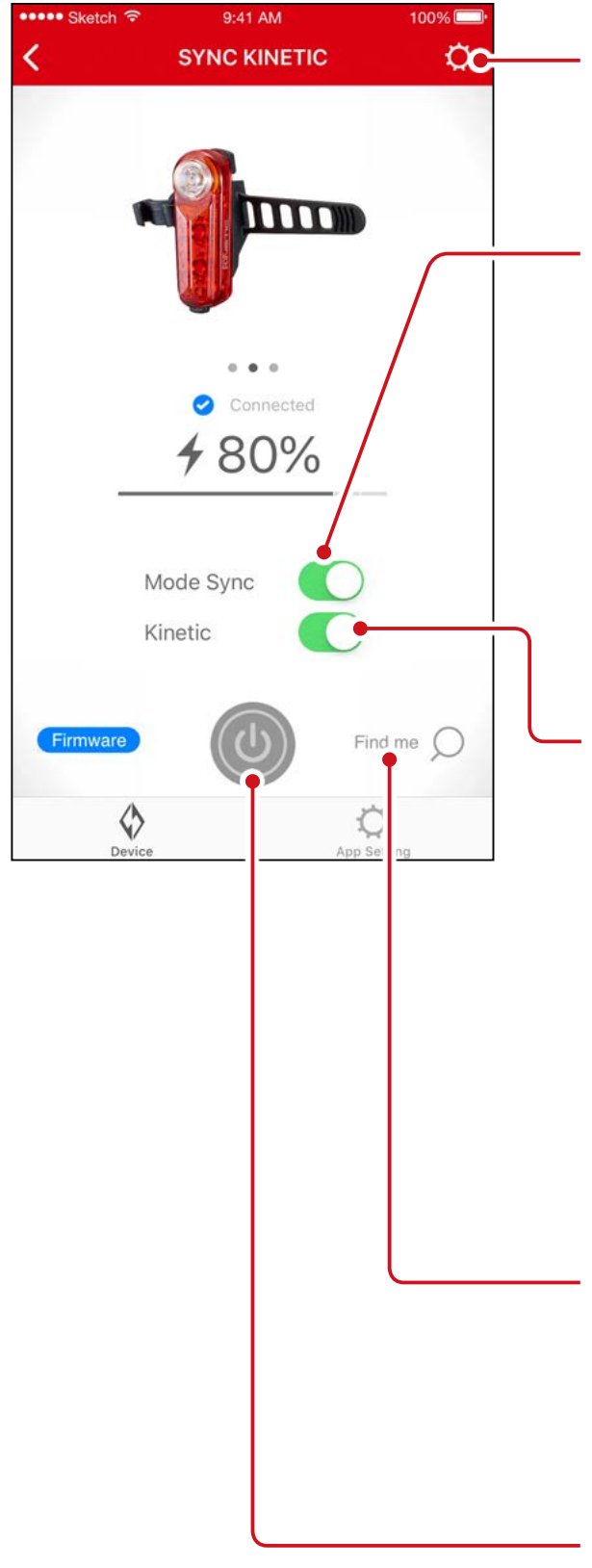

Pulse para ir a la pantalla de configuración

#### Mode Sync (Sincronización de modos)

Permite activar y desactivar la sincronización del cambio de modo.

 \* La operación de encendido y apagado permanecerá sincronizada aunque el modo de sincronización se desactive.

### Kinetic (Cinética)

Permite encender y apagar la sincronización del modo de cinética en las luces traseras. El modo de cinética se activa cuando se detecta desaceleración.

\* Es necesaria la conexión de una luz con la función cinética.

#### Find me (Buscarme)\* / Modo

\* La luz seleccionada parpadeará durante varios segundos.

#### Conmutador

Mantener pulsado para encender o apagar la luz.

#### Pantalla de configuración (luz de seguridad)

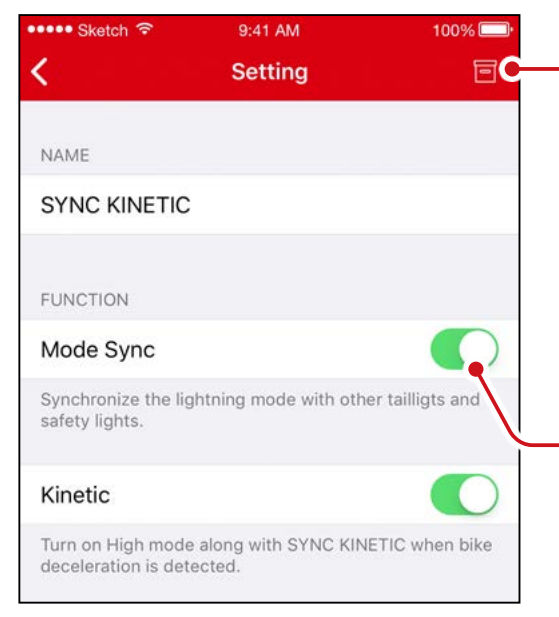

#### · Icono Anular asociación

Permite anular la asociación de la luz.

\* La anulación de la asociación también se puede realizar manteniendo presionado el conmutador de la luz durante 10 segundos.

#### Mode Sync (Sincronización de modos)

#### Pantalla de configuración

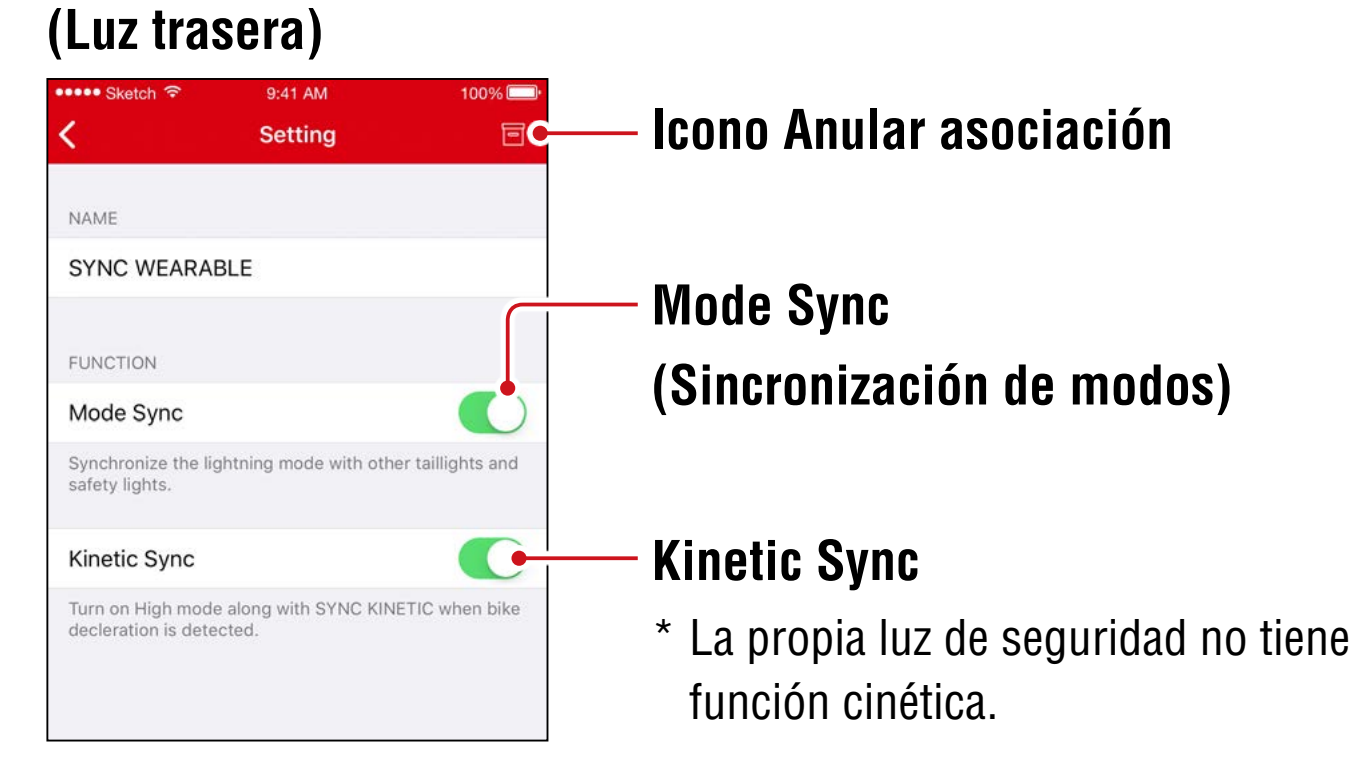

## Actualización de firmware

## Notificación de actualización

Cuando hay disponible una nueva versión de firmware, CatEyeSYNC™ mostrará una notificación.

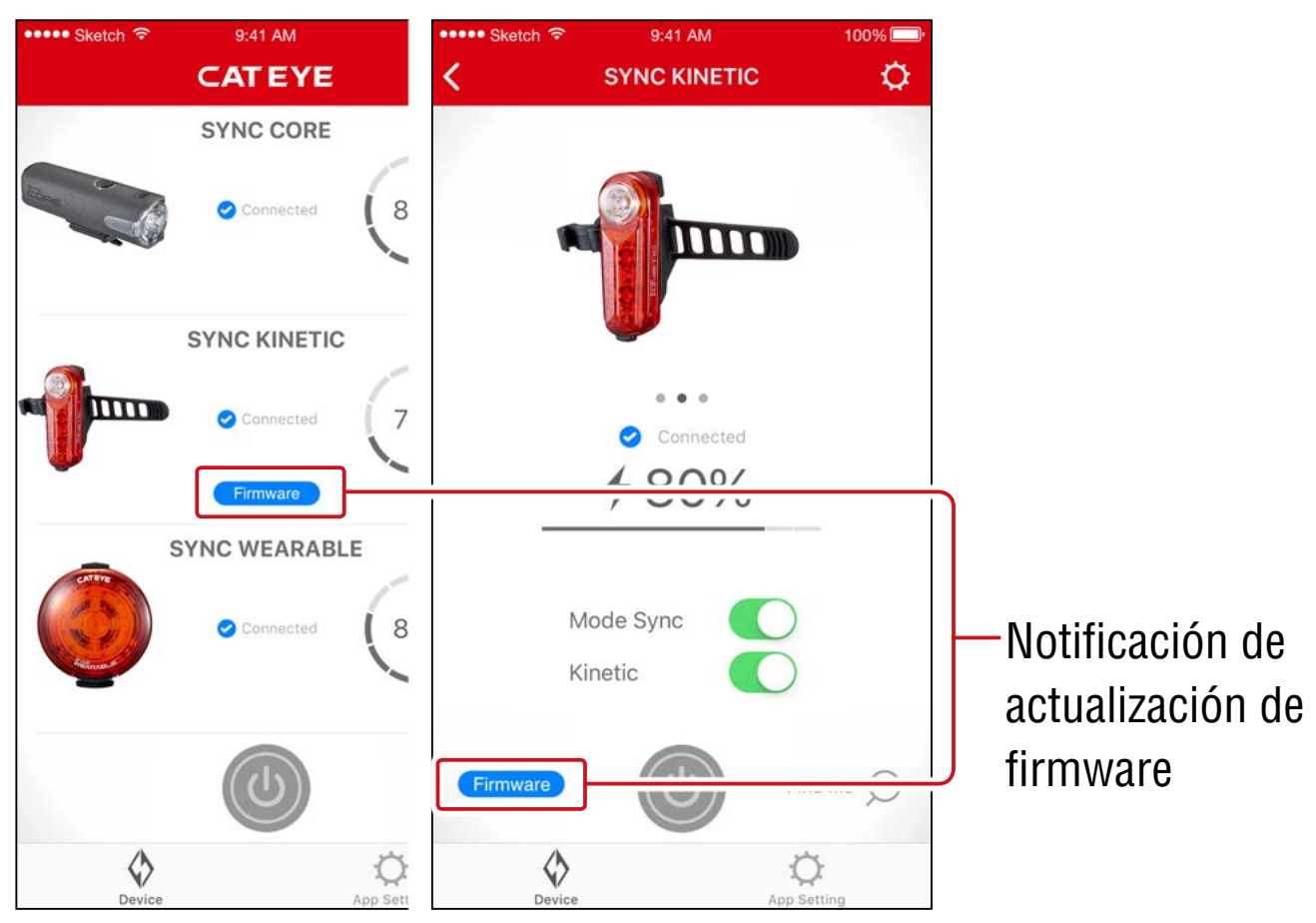

## Instalación del actualizador de firmware para CatEyeSYNC™

Para actualizar el firmware, instale el actualizador de firmware para CatEyeSYNC<sup>™</sup> en su PC.

\* Su PC debe estar conectado a Internet.

## Entorno de funcionamiento :

Windows 7 / 8 / 8.1 / 10, o Mac OS 10.10, o versiones posteriores

# 1. <u>Descargue el actualizador</u> desde el sitio web de CATEYE.

#### Ubicación de la descarga

| Página de inicio                               |  |  |
|------------------------------------------------|--|--|
| > SUPPORT (Soporte)                            |  |  |
| > Downloads (Descargas)                        |  |  |
| Software and App (Software y aplicación)       |  |  |
| > Firmware Updater for CatEyeSYNC <sup>™</sup> |  |  |

## Descargue el Actualizador de Firmware de CatEyeSYNC<sup>™</sup> adecuado para su sistema operativo.

Una vez completada la descarga, siga las instrucciones que aparecen en la pantalla para realizar la instalación.

## Ejecución del actualizador de firmware para CatEyeSYNC™

\* Su PC debe estar conectado a Internet.

## 1. Cargue totalmente la lámpara que está siendo utilizada.

Importante : Asegúrese de que la lámpara está totalmente cargada antes de actualizar el firmware.

2. Inicie el actualizador de firmware para CatEyeSYNC<sup>™</sup>.

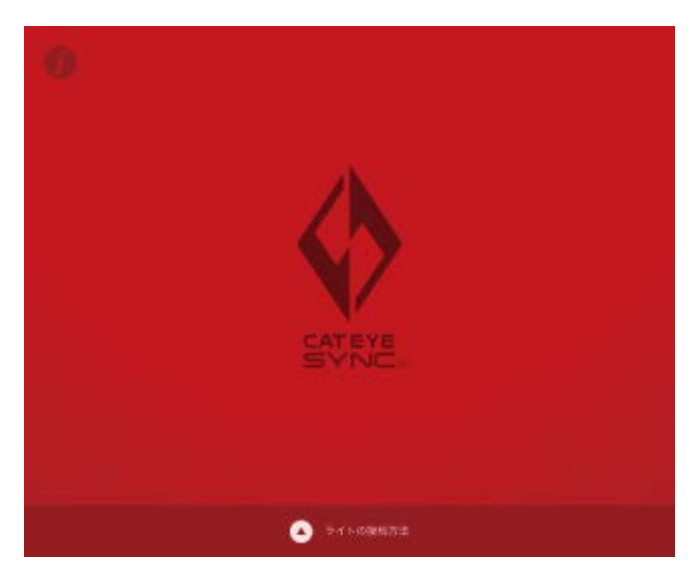

3. Siga las instrucciones que aparezcan en la pantalla para conectar la luz a su PC y actualice el firmware.

Importante : • Asegúrese de utilizar el cable USB incluido cuando conecte una luz a un PC.

- No conecte simultáneamente ninguna otra luz.
- No apague su PC ni desconecte la luz durante la actualización. Si no sigue esta recomendación, la luz puede resultar dañada.

Haga clic en el botón [Actualizar] para iniciar la actualización. Espere a que aparezca el diálogo con el mensaje [Actualización completada].

# 4. Una vez completada la actualización, desconecte la luz.

Una vez realizada la actualización, la luz entrará en un estado de suspensión. Haga clic en el conmutador de la luz para reactivar esta.

## Preguntas más frecuentes

## Uso y conocimientos generales

### ¿Qué es CatEyeSYNC™?

CatEyeSYNC<sup>™</sup> es una aplicación que permite la sincronización de varias luces cuando se utiliza con luces compatibles con CatEyeSYNC<sup>™</sup> asociadas.

Además de la sincronización de la operación de encendido y apagado y del cambio de modo de las luces asociadas, CatEyeSYNC<sup>™</sup> también se puede utilizar para personalizar modos de luz y para comprobar el nivel restante de batería de las luces.

## ¿Se sincronizarán las luces incluso cuando se desconecten de CatEyeSYNC™?

Todas las luces asociadas permanecerán sincronizadas incluso cuando CatEyeSYNC<sup>™</sup> no esté abierto.

## ¿Cómo conecto una lucha asociada a CatEyeSYNC™?

Simplemente abra CatEyeSYNC<sup>™</sup> para conectar la luz.

\* La conexión se puede establecer aunque CatEyeSYNC<sup>™</sup> solo se esté ejecutando en segundo plano.

## ¿Cómo agregó más tarde una luz comprada?

Desde la pantalla de inicio de CatEyeSYNC<sup>™</sup>, pulse [+] para iniciar la asociación.

Para obtener detalles, consulte la sección <u>"Asociación a una</u> <u>luz" (página 3)</u>.

## ¿Puedo desactivar la sincronización de una luz específica?

Mantenga presionado conmutador de alimentación de la luz durante 3 segundos.

El LED de la luz parpadeará tres veces, lo que hará que la luz entre en el modo de suspensión. En este estado, la luz no se conecta a CatEyeSYNC<sup>™</sup> ni a otras luces.

Para volver a conectar la luz, haga clic en el conmutador de alimentación de dicha luz. El LED de la luz parpadeará tres veces para mostrar que la conexión con CatEyeSYNC<sup>™</sup> y otras luces es posible.

# ¿Cuándo se mostrarán las notificaciones en el teléfono inteligente?

Se muestra una notificación cuando la carga restante de la batería es baja y el indicador se enciende, o cuando la carga se ha completado y el indicador de carga se apaga.

 \* Active la notificación "Batería de luces" en "Configuración de la aplicación".

## Solución de problemas

## La luz no se conecta a CatEyeSYNC™ u otras luces, o no está sincronizada.

Es posible que el entorno de comunicación o la situación de uso esté impidiendo la sincronización del encendido/apagado. Error en la operación directa de la luz en la sincronización.

\* Algunas situaciones de uso pueden provocar que la conexión o la sincronización tarden unos instantes.

Después de unos 4 días sin utilizarse, la luz entrará en el modo de suspensión <u>(página 9)</u>, lo que impedirá la comunicación. Si esto ocurre, haga clic en el conmutador de la luz para reactivar la luz. La luz se puede conectar a CatEyeSYNC<sup>™</sup> u otras luces.

\* El LED de la luz parpadeará tres veces cuando la luz se reactive.

## La luz no se puede conectar a CatEyeSYNC.

Reinicie el smartphone.

¿Está el SO (iOS/Android) del teléfono inteligente actualizado? Conecte la lámpara al PC y busque una actualización de firmware utilizando Firmware Updater para CatEyeSYNC<sup>™</sup>. Para más detalles, consulte <u>"Actualización de firmware"</u> (página 15).

## La actualización del firmware no ha finalizado o se ha mostrado una alerta.

Intente actualizar el firmware de nuevo desde el principio.

- \* Asegúrese de que la lámpara está totalmente cargada antes de actualizar el firmware.
- \* Asegúrese de utilizar el cable USB incluido cuando conecte una luz a un PC.
- \* No conecte simultáneamente ninguna otra luz.
- \* Para obtener información sobre la carga de la luz u operaciones individuales, consulte "<u>Manual de instrucciones (PDF) para</u> <u>luces compatibles con CatEyeSYNC™</u>".

## CATEYE CO., LTD.

2-8-25, Kuwazu, Higashi Sumiyoshi-ku, Osaka 546-0041 Japan
Attn: CATEYE Customer Service
Phone : (06)6719-6863
Fax : (06)6719-6033
E-mail : support@cateye.co.jp
URL : <a href="https://www.cateye.com">https://www.cateye.com</a>